# Affiliate Program with Referrals & Promotional Links (URLs)

PrestaShop module

### **Compatibility**

PrestaShop 1.7.5 – 8.x

# <u>Goal</u>

Increase your store sales via extra traffic from affiliate links placed by referrals anywhere: social networks or sites! Each your referral will be able to generate unique URLs to categories or pages and control the statistics of conversion and sales

# **Benefits for Merchants**

- increase in product sales thanks to referrals
- expanding the store's audience and traffic
- distribution of products through affiliate links in social networks and websites
- additional trust in the store products referrals have authority and reputation in their audiences
- easy tracking of referral link statistics (each link has a unique code in URL)
- panel for management of referrals and their affiliate links
- ability to append the selected product or categories to each unique affiliate link
- control of conversions and orders through the affiliate links
- flexible settings of campaigns and referral programs

### **Benefits for customers**

- more entry points to the online store (traffic from social networks with affiliate links, etc.)
- customers can follow the **affiliate link** with the desired product or category easily and directly without an extra search
- referrals can monitor the conversion and orders on their affiliate links directly in the user's account
- referrals can see data related to the orders created via their affiliate links (date, amount and list of products)
- unique referral code in each unique affiliate link for accurate control

### Features

- multilingual compatibility
- creation of marketing campaigns for referrals
- affiliate links generation with a unique referral code attached to the campaign
- control of conversions and orders after following the affiliate link
- control of the order price for the **products selected while the affiliate link was generated** in the admin-panel (other products in order will be ignored)
- adding a description for the campaign or link
- attaching the referral (PrestaShop user) to the affiliate link so that he can see its statistics in user-panel
- view affiliate link statistics by both the referral and the customer
- separate products or categories appending to the affiliate link
- convenient affiliate link copying

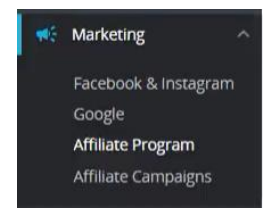

The module adds two subsections in the marketing section:

- Affiliate Program page with a list of all affiliate links
- Affiliate Campaigns page with a list of all campaigns

| Affiliate Program                           |
|---------------------------------------------|
| A You need to create at least one campaign. |
| ţ3                                          |

Since affiliate link building is not possible without at least one campaign, the first thing to do is to create a campaign!

### Creating a campaign

# - click on Add New

| Market | ing / Affili | <sup>iate Campaigns</sup><br>Campaigr | าร          |                 |        |        | Add r  | Help |
|--------|--------------|---------------------------------------|-------------|-----------------|--------|--------|--------|------|
| Affi   | iate Can     | npaigns 0                             |             |                 |        |        | ó      |      |
| ID     |              | Name                                  | Description | Number of links | Visits | Orders | Active |      |
|        |              |                                       |             | No records for  | bund   |        |        |      |

To create a campaign, you only need to enter its name and, if desired, a description:

| Marketing / Affiliate Campaigns<br>Add new |                       | Help |
|--------------------------------------------|-----------------------|------|
| 🕼 Campaign                                 |                       |      |
| * Name                                     | Please enter the name |      |
| Description                                |                       |      |
| Enabled                                    | Ves Yes               |      |
| Cancel                                     |                       | Save |

### Campaign creation fields:

- Name the name of the campaign
- **Description** description of the campaign
- Enabled campaign status, Yes / No

After that, you can create an affiliate link.

Marketing / Affiliate Campaigns

Affiliate Campaigns

| Successful creation. |               |             |                 |        |        |        |          |  |  |
|----------------------|---------------|-------------|-----------------|--------|--------|--------|----------|--|--|
| Affiliate            | Campaigns 1   |             |                 |        |        |        | 0 2 >_ 8 |  |  |
| ID                   | Name          | Description | Number of links | Visits | Orders | Active |          |  |  |
| 1                    | Campaign Name |             | 0               | -      |        | *      | 🖋 Edit 🔻 |  |  |

# Creating an affiliate link

### - click on Add New:

|                                  | n 🕕                                                                                                    |                                    |                                                                |                       |                            |                                                   |                 | 0 Ø >  |
|----------------------------------|----------------------------------------------------------------------------------------------------|------------------------------------|----------------------------------------------------------------|-----------------------|----------------------------|---------------------------------------------------|-----------------|--------|
| Image                            | Name                                                                                                    | Туре                               | Refferal Code                                                  | Visits                | Orders                     | Campaign                                          | Campaign Status | Status |
|                                  |                                                                                                    |                                    |                                                                |                       |                            |                                                   |                 |        |
|                                  |                                                                                                    |                                    |                                                                |                       |                            |                                                   |                 |        |
|                                  |                                                                                                    |                                    |                                                                | No re                 | cords found                |                                                   |                 |        |
| dd new                           | 1                                                                                                    |                                    |                                                                |                       |                            |                                                   | Help            |        |
|                                  |                                                                                                    |                                    |                                                                |                       |                            |                                                   |                 |        |
| Add new                          | affiliate link                                                                                                    |                                    |                                                                |                       |                            |                                                   |                 |        |
| * 5                              | Select campaign                                                                                                    |                                    |                                                                |                       |                            |                                                   |                 |        |
|                                  | Campaign Name                                                                                                    | ~                                  |                                                                |                       |                            |                                                   |                 |        |
|                                  |                                                                                                    |                                    |                                                                |                       |                            |                                                   |                 |        |
| * T                              | Type of selection                                                                                                    |                                    |                                                                |                       |                            |                                                   |                 |        |
|                                  | Category                                                                                                    | ~                                  |                                                                |                       |                            |                                                   |                 |        |
| * F                              | Product Category                                                                                                    |                                    |                                                                |                       |                            |                                                   |                 |        |
|                                  |                                                                                                    |                                    |                                                                |                       | □ Collapse all             | ⊕ Expand all                                      |                 |        |
|                                  | O 🍃 Home                                                                                                    |                                    |                                                                |                       |                            |                                                   |                 |        |
|                                  | 🔿 🖿 Clothes                                                                                                    |                                    |                                                                |                       |                            |                                                   |                 |        |
|                                  | O 🖿 Accessor                                                                                                    | ies                                |                                                                |                       |                            |                                                   |                 |        |
|                                  | O a Art                                                                                                    |                                    |                                                                |                       |                            |                                                   |                 |        |
|                                  | ○ ® Art                                                                                                    |                                    |                                                                |                       |                            |                                                   |                 |        |
|                                  | O ® Art                                                                                                    |                                    |                                                                |                       |                            |                                                   |                 |        |
| *                                | O <sub>e</sub> Art                                                                                                    |                                    |                                                                |                       |                            |                                                   |                 |        |
| *                                | O e Art Code Please enter the code                                                                                                    |                                    |                                                                |                       |                            | X Generate                                        |                 |        |
| * The                            | O e Art Code Please enter the code e refferal code is used to ri ample. https://softsprint3.                                                 | efer a customer<br>pp.ua/vopypres  | to your store. It must be 3-10<br>ta17&/a/ <b>/YOUR_CODE</b>   | ) characters long and | contain only English lette | Generate                                          |                 |        |
| *<br>The<br>Exa                  | O e Art<br>Code<br>Please enter the code<br>e refferal code is used to rr<br>ample: https://softsprint3.j                                    | efer a customei<br>pp. ua/vopypres | to your store. It must be 3-10<br>ta178/al/ <b>YOUR_CODE</b>   | characters long and   | contain only English lette | Generate                                          |                 |        |
| *<br>The<br>Exa                  | O e Art<br>Code<br>Please enter the code<br>e refferal code is used to re<br>ample: https://softsprint3.j<br>escription                      | efer a customei<br>p.ua/vopypres   | to your store. It must be 3-10<br>ta178/al/ <b>YOUR_CODE</b>   | characters long and   | contain only English lette | Generate                                          |                 |        |
| *<br>The<br>Exa                  | O e Art<br>Code<br>Please enter the code<br>e refferal code is used to rr<br>ample: https://softsprint3.j<br>escription                      | efer a customei<br>p.ua/vopypres   | to your store. It must be 3-10<br>ta17&/al/ <b>YOUR_CODE</b>   | characters long and   | contain only English letti | Generate                                          |                 |        |
| *<br>The<br>Exa                  | O e Art<br>Code<br>Please enter the code<br>e refferal code is used to ro<br>ample: https://softsprint3.j<br>escription                      | rfer a custame<br>αρ. υαλγοργρτes  | to your store. It must be 3-10<br>ta178/al/ <b>YOUR_CODE</b>   | characters long and   | contain only English lette | Generate                                          |                 |        |
| *<br>The<br>Exc<br>Se            | O e Art Code Please enter the code e refferal code is used to re ample: https://softsprint3.j escription elect customer Type customer name   | tfer a custome<br>p. ualvopypres   | to your store. It must be 3-10<br>ta178/al/ <b>YOUR_CODE</b>   | characters long and   | contain only English lett  | Generate                                          |                 |        |
| *<br>The Exc<br>De               | O e Art Code Please enter the code e refferal code is used to re ample: https://softsprint3.j escription elect customer Type customer name   | efer a custome<br>pp. va/vopypres  | to your store. It must be 3-10<br>ta178/al/ <b>YOUR_CODE</b>   | charocters long and   | contain only English lett  | Generate<br>ers and numbers<br>Create<br>customer |                 |        |
| *<br>The<br>Exce<br>Set          | O e Art Code Please enter the code e refferal code is used to re ample: https://softsprint3.j escription elect customer Type customer name   | rfer a custome<br>p. ua/vopypres   | to your store. It must be 3-10<br>ta178/al/ <b>YOUR_CODE</b>   | characters long and   | contain only English lette | Create<br>customer                                |                 |        |
| *<br>The Exc<br>Dec<br>Sec<br>En | O e Art Code Please enter the code e refferal code is used to re ample: https://softsprint3.g escription elect customer Type customer name   | efer a custome<br>pp. ua/vopypres  | to your store. It must be 3-16<br>ta17&/al/ <b>YOUR_CODE</b>   | charocters long and   | contain only English lett  | Generate                                          |                 |        |
| *<br>The Exc<br>De<br>Sel        | Code Please enter the code erefferal code is used to re ample: https://softsprint3.j escription Plect customer Type customer name habled Yes | zfer a customen<br>p. ua/vopypres  | ' to your store. It must be 3-10<br>ta178/al/ <b>YOUR_CODE</b> | characters long and   | contain only English letti | Generate                                          |                 |        |

Help

#### - select a **type** of campaign:

| * Select campaign   | Campaign Name       | ~ |  |
|---------------------|---------------------|---|--|
| * Type of selection | Category            | ~ |  |
| * Product Category  | Category<br>Product |   |  |
|                     | O 🏷 Home            |   |  |

- choose a **product** to which the affiliate link will redirect the visitor:

| * Type of selection | Product 🗸                                   |
|---------------------|---------------------------------------------|
| * Choose product    | bea                                         |
| * Code              | Brown bear - Vector graphics (ref: demo_19) |
|                     | Brown bear cushion (ref: demo_16)           |
| Description         | Brown bear notebook (ref: demo_9)           |

- select a customer (PrestaShop user) who will become a referral:

| Select customer | Cust                            | Q Or | + Create<br>customer |
|-----------------|---------------------------------|------|----------------------|
|                 | Customer Name #8                |      |                      |
|                 | example@gmail.com<br>0000-00-00 |      |                      |
|                 | Details Select                  |      |                      |

Fields for creating an affiliate link:

- Select a campaign a list of all previously created campaigns
- **Type of selection** essence selection of what will be attached to the link
  - **Category** a category with all products inside will be attached (products within the selected category will be counted)
  - **Product** the product will be attached (just one product is allowed)
- **Code** a unique part of the link (from 3 to 10 characters and contains only letters of the English alphabet and numbers). It's possible to type in or use the **Generate** button
- Description description of the link where you can indicate some of your comments etc
- Select customer attaching the user to the affiliate link (the attached user will be able to view the statistics of the affiliate link)
- Enabled links status, Yes / No

#### Marketing / Affiliate Program

# Affiliate Program

| Successful creation. × |             |       |          |               |        |        |               |                 |        |           |
|------------------------|-------------|-------|----------|---------------|--------|--------|---------------|-----------------|--------|-----------|
| Affilia                | ite Progran | n (1) |          |               |        |        |               |                 |        | 0 0 2 2 8 |
| ID                     | Image       | Name  | Туре     | Refferal Code | Visits | Orders | Campaign      | Campaign Status | Status |           |
| 1                      | BCURS       | Art   | category | ogzt3a        | 0      | 0      | Campaign Name | ~               | ~      | Sedit 💌   |

# View Program Statistic

Marketing / Affiliate Programs

| gram Statistics                                                                                                    |                              | Допом         |
|----------------------------------------------------------------------------------------------------|------------------------------|---------------|
| <b>GD</b> http://localhost/psmodule/al/X7gKTjhi 🖺                                                                                       |                              | Active        |
| Category  Art  Framed poster and vector images, all you need to give personality to your walls or bring your creative projects to life. | <ul> <li>♥ Visits</li> </ul> | ا Orders<br>0 |
| Campaign<br>Campaign                                                                                                    |                              | C Active      |
| Customer ON user selected                                                                                                    |                              |               |

You can see all the important data on the **Program Statistic** page:

- Affiliate link that can be easily copied
- Link status
- Category or product that is attached to the link (it's clickable so you can follow it)
- Total visits number
- Total orders number
- Campaign of the program and its status
- Description of the program (if exists)
- Attached referral user (if it was selected at the stage of creating the program)
- List of orders created by this link

| GD https://soft | sprint3.pp.ua/vopypresta178/en/al/ogzt3a |
|-----------------|------------------------------------------|
|                 |                                          |

Help

After clicking on the link, the user is redirected to the attached category (or product) and the number of visits will be updated in statistics:

| n  | y store                                                                 | CLOTHES | ACCESSORIES                                   | ART                                       |                            |                 | Q Search | n our catalog |  |
|----|-------------------------------------------------------------------------|---------|-----------------------------------------------|-------------------------------------------|----------------------------|-----------------|----------|---------------|--|
| Но | ome / Art                                                               |         |                                               |                                           |                            |                 |          |               |  |
|    | ART                                                                     |         | ART<br>Framed poster an<br>bring your creativ | d vector images, a<br>e projects to life. | III you need to give perso | onality to your | walls or | <b>. . .</b>  |  |
|    | FILTER BY<br>Composition<br>Matt paper (3)                              |         |                                               |                                           |                            |                 |          | BEGINS        |  |
|    | Availability Available (7) In stock (7)                                 | 1       | There are 7 products.                         |                                           |                            | Sort by: Re     | levance  | •             |  |
|    | Brand<br>Graphic Corner (6)<br>Price<br>€0.00 - €2.00<br>J<br>Dimension | 0       |                                               | ♥                                         | Adventure                  | ⊘               |          | CODAY<br>GOOD |  |

|          | Activ         |
|----------|---------------|
| • Visits | 🔂 Orders      |
| 1        | 0             |
|          | ⊙ Visits<br>1 |

Home / Order confirmation

#### ✓ YOUR ORDER IS CONFIRMED

An email has been sent to the example@gmail.com address.

| ORDER ITEMS           |                                                            | UNIT PRICE | QUANTITY | TOTALPRODUCTS |
|-----------------------|------------------------------------------------------------|------------|----------|---------------|
| Adventure<br>BEGINS   | The adventure begins Framed poster<br>(Dimension: 40x60cm) | €34.80     | 1        | €34.80        |
| Subtotal              |                                                            |            |          | €34.80        |
| Shipping and handling |                                                            |            |          | €8.40         |
| TOTAL (TAX INCL.)     |                                                            |            |          | €43.20        |
| ORDER DETAILS:        |                                                            |            |          |               |

Order reference: SWJAELUGY

| G)     | nttps://softsprint3.pp.ua/vo                                   | pypresta178/en/al/ogzt3a 「                                              |          | Active      |
|--------|----------------------------------------------------------------|-------------------------------------------------------------------------|----------|-------------|
|        | Art<br>Framed poster and vector<br>your walls or bring your cr | images, all you need to give personality to<br>eative projects to life. | • Visits | Orders<br>1 |
| Orders |                                                                |                                                                         |          |             |
| ID     | Order Reference                                                | Order Date                                                              | Price    |             |
| 1      | SWJAELUGY                                                      | 08/17/2023                                                              | €34.80   | Q View      |

If the user made an order after that, it is counted in the link statistics and this order appears in the list of orders.

| Α | Affiliate Program   |        |          |                          |          |                   |            |            |                  | Help            |        |   |        |      |
|---|---------------------|--------|----------|--------------------------|----------|-------------------|------------|------------|------------------|-----------------|--------|---|--------|------|
|   | Affiliate Program 2 |        |          |                          |          |                   |            |            | 02>              |                 |        |   |        |      |
|   |                     | ID 🗸 🔺 | Image    | Name 🔻 🔺                 | Туре 🔻 🔺 | Refferal Code 🔻 🔺 | Visits 🔻 🔺 | Orders 🔻 🔺 | Campaign 🔻 🔺     | Campaign Status | Status |   |        |      |
|   |                     |        |          |                          |          |                   |            |            |                  | . •             | -      | ~ | Q Sea  | irch |
|   |                     | 1      | <b>B</b> | Art                      | category | ogzt3a            | 1          | 1          | Campaign<br>Name | ×               | ~      |   | 🖋 Edit | •    |
|   |                     | 2      | -        | Brown<br>bear<br>cushion | product  | LmEVuePb          | 1          | 1          | Campaign<br>Name | ×               | ~      |   | 🖋 Edit | •    |
|   | Bulk actions •      |        |          |                          |          |                   |            |            |                  |                 |        |   |        |      |

On the page of the **Affiliate Program**, there is a list of all links where you can copy them (**copy** icon right of the code) There is also an option to change the status of the associated campaign or link.

#### Campaigns page

| Affiliate Campaigns |         |                 |                           |                     |            |            | Help   |          |
|---------------------|---------|-----------------|---------------------------|---------------------|------------|------------|--------|----------|
| Affili              | ate Cam | paigns 2        |                           |                     |            |            |        | 0 2 >_ 2 |
|                     | ID 🔻 🔺  | Name 🔻 🔺        | Description 🔻 🔺           | Number of links 🔻 🔺 | Visits 🔻 🔺 | Orders 🔻 🔺 | Active |          |
|                     |         |                 |                           |                     |            |            | - •    | Q Search |
| C                   | ) 1     | Campaign Name   | Some campaign description | 2                   | 2          | 2          | ~      | 🖋 Edit 🔻 |
| C                   | 2       | Second Campaign |                           | 0                   |            |            | ~      | 🖋 Edit 🔻 |

### Affiliate Program page with the links

The campaigns page contains a list of all campaigns. Here you can view the total number of visits and orders of the campaign and its status. More information is available on the campaign view page.

# Campaign view page

| Camp      | Campaign Name                         |               |             |          |                   |            | Help       |           |          |
|-----------|---------------------------------------|---------------|-------------|----------|-------------------|------------|------------|-----------|----------|
|           |                                       |               |             |          |                   |            |            |           |          |
| Ø         | Campaign                              | Name          |             |          |                   |            |            |           | Active   |
| Some      | Description Some campaign description |               |             |          |                   |            |            |           |          |
|           |                                       |               |             |          |                   |            |            |           | ВАСК     |
| Related a | offiliate li                          | nks           |             |          |                   |            |            |           |          |
| nenuccu e |                                       |               |             |          |                   |            |            |           |          |
|           | Image                                 | Name 🔻 🔺      |             | Туре 🔻 🔺 | Refferal Code 🔻 🔺 | Visits 🗸 🔺 | Orders 🗸 🔺 | Active    |          |
|           |                                       |               |             |          |                   |            |            | - *       | Q Search |
| 1         | NEL ILS                               | Art           |             | category | ogzt3a            | 1          | 1          | ~         | Q View   |
| 2         | 4                                     | Brown bear cu | Ishion      | product  | LmEVuePb          | 1          | 1          | ~         | Q View   |
|           |                                       |               |             |          |                   |            |            |           |          |
| Orders    | Orders                                |               |             |          |                   |            |            |           |          |
| ID 🗸 🔺    | Order Refe                            | erence 🔻 🔺    | Link Code 🔻 |          | Order Date 🔻 🔺    |            |            | Price 🔽 🔺 |          |
|           |                                       |               |             |          | From              | То         | <b>#</b>   | **        | Q Search |
| 1         | SWJAELUG                              | Y             | ogzt3a      |          | 08/17/2023        |            |            | €34.80    | Q View   |
| 2         | CMKBUDX                               | 01            | LmEVuePb    |          | 08/17/2023        |            |            | €68.04    | Q View   |

On the **Campaign** overview page, you can see all the important data, such as:

- Campaign name
- Status
- Description (if it was initially indicated)
- List of the programs with the links
- List of orders made through the link associated with this campaign

#### User panel

| Contact us                            | English -                                                  | 😩 Sign out Customer Name 🛛 🏋 Cart (0) |
|---------------------------------------|------------------------------------------------------------|---------------------------------------|
| my store CLOTHES ACCESSORIES          | ART                                                        | Q Search our catalog                  |
| Home / Your account<br>Your account   |                                                            |                                       |
| <b>B</b><br>INFORMATION               | ADD FIRST ADDRESS                                          | ORDER HISTORY AND DETAILS             |
| CREDIT SLIPS                          | MYWISHLISTS                                                | Affiliate program                     |
|                                       | Sign out                                                   |                                       |
| Get our latest news and special sales | Your email address<br>You may unsubscribo at any moment. F | SUBSCRIBE                             |

The affiliate Program section will be added to the user panel after the module installation – it reflects all statistics dedicated to this referral:

| Home / Your account / Affiliate Program / Campaign campaign |                   |                    |                      |        |                 |              |             |  |
|-------------------------------------------------------------|-------------------|--------------------|----------------------|--------|-----------------|--------------|-------------|--|
| Campa                                                       | Campaign View     |                    |                      |        |                 |              |             |  |
| ← Bac                                                       | k                 |                    |                      |        |                 |              |             |  |
| Ø                                                           | Campaign Status   |                    |                      |        |                 |              |             |  |
|                                                             | <b>O</b> T        | otal Visits        | 👉 Total              | Orders |                 | G            | Total Links |  |
|                                                             |                   | 1                  | 1                    |        |                 |              | 1           |  |
| Relate                                                      | ed Affiliate Lir  | nks                |                      |        |                 |              |             |  |
| #                                                           | Code              | Name               | Туре                 | Visits | Orders          | Status       | Actions     |  |
| 1                                                           | D6u5T             | Brown bear cushion | product              | 1      | 1               | $\checkmark$ | Q DETAILS   |  |
| Orders                                                      |                   |                    |                      |        |                 |              |             |  |
| #                                                           | # Order Reference |                    | Link Code Order Date |        | der Date        | Price        |             |  |
| 1                                                           | NHKGJLGF          | Q                  | D6u5T                | 16.    | 08.2023 13:43:5 | 0            | €241.16     |  |
| < Back to                                                   | your account      | Home               |                      |        |                 |              |             |  |

A list of the current user programs (links) will be displayed in the campaign details as well as all orders dedicated to this campaign. All data is personalized so the user will be allowed to review just his referral links and orders.

| Home / Your                                       | Home / Your account / Affiliate Program / Campaign campaign / Link view                     |                                                                                                    |                                                                                    |  |  |  |  |  |  |
|---------------------------------------------------|---------------------------------------------------------------------------------------------|----------------------------------------------------------------------------------------------------|------------------------------------------------------------------------------------|--|--|--|--|--|--|
| Link View                                         |                                                                                             |                                                                                                    |                                                                                    |  |  |  |  |  |  |
| ← Back                                            | ← Back                                                                                      |                                                                                                    |                                                                                    |  |  |  |  |  |  |
| C⇒ https://softsprint3.pp.ua/ps1780/en/al/D6u5T □ |                                                                                             |                                                                                                    |                                                                                    |  |  |  |  |  |  |
|                                                   | <ul> <li>Visits</li> </ul>                                                                  | 🔂 Orders                                                                                                   | 🚍 Total Price                                                                      |  |  |  |  |  |  |
|                                                   | 1                                                                                           | 1                                                                                                    | €241.16                                                                            |  |  |  |  |  |  |
| @ Prod                                            | UCT<br>Brown bear cushion<br>The brown bear cushion will a<br>atmosphere that inspires rela | idd a graphic and colorful touch to your sofa, armch<br>ixation. Cover 100% cotton, machine washable at 60 | air or bed. Create a modern and zen<br>3° / Filling 100% hypoallergenic polyester. |  |  |  |  |  |  |
| ordero                                            |                                                                                             |                                                                                                    |                                                                                    |  |  |  |  |  |  |
| #                                                 | Order Reference                                                                             | Order Date                                                                                                 | Price                                                                              |  |  |  |  |  |  |
| 1                                                 | NHKGJLGFQ                                                                                   | 16.08.2023 13:43:50                                                                                        | €241.16                                                                            |  |  |  |  |  |  |

Inside of the link you can see its code and copy it (this can also be done on the previous page), view the number of visits and orders, as well as the total amount of all orders of this link.

### Installation:

- Upload the module through the Backoffice (Modules > Add New Module)
- Hit Install.

# Video:

https://youtu.be/BBFKuEz9g50